Przekierowanie/otwarcie portów należy rozpocząć od ustalenia adresu naszego routera. Domyślny adres IP dla routera TP-LINK to **192.168.1.1**. W tym przypadku model routera to TL-WDR4300. W celu sprawdzenia tego adresu komputerze z systemem Windows musimy uruchomić poprzez polecenie uruchom lub poprzez wyszukanie *cmd.exe*:

| Programy (1)              |  |
|---------------------------|--|
| cmd.exe                   |  |
| Pliki (11)                |  |
| ស cm_cmdlinenext.png      |  |
| 尾 cm_cmdlineprev.png      |  |
| 😨 cmds.html               |  |
| 🔮 doublecmd.xml           |  |
| 📋 History.txt             |  |
| 💿 doublecmd.ini.html      |  |
| 💿 help.html               |  |
| INSTALL.RUS.txt           |  |
| INSTALL.txt               |  |
| 💿 toolbar.html            |  |
| 💿 index.html              |  |
|                           |  |
| 🔎 Wyświetl więcej wyników |  |
| cmd × Zamknij +           |  |

Klikamy prawym klawiszem myszy i wybieramy *Uruchom jako Administrator* W czarnym okienku wpisujemy: *ipconfig/all* Dla aktywnej karty sieciowej szukamy wpisu:

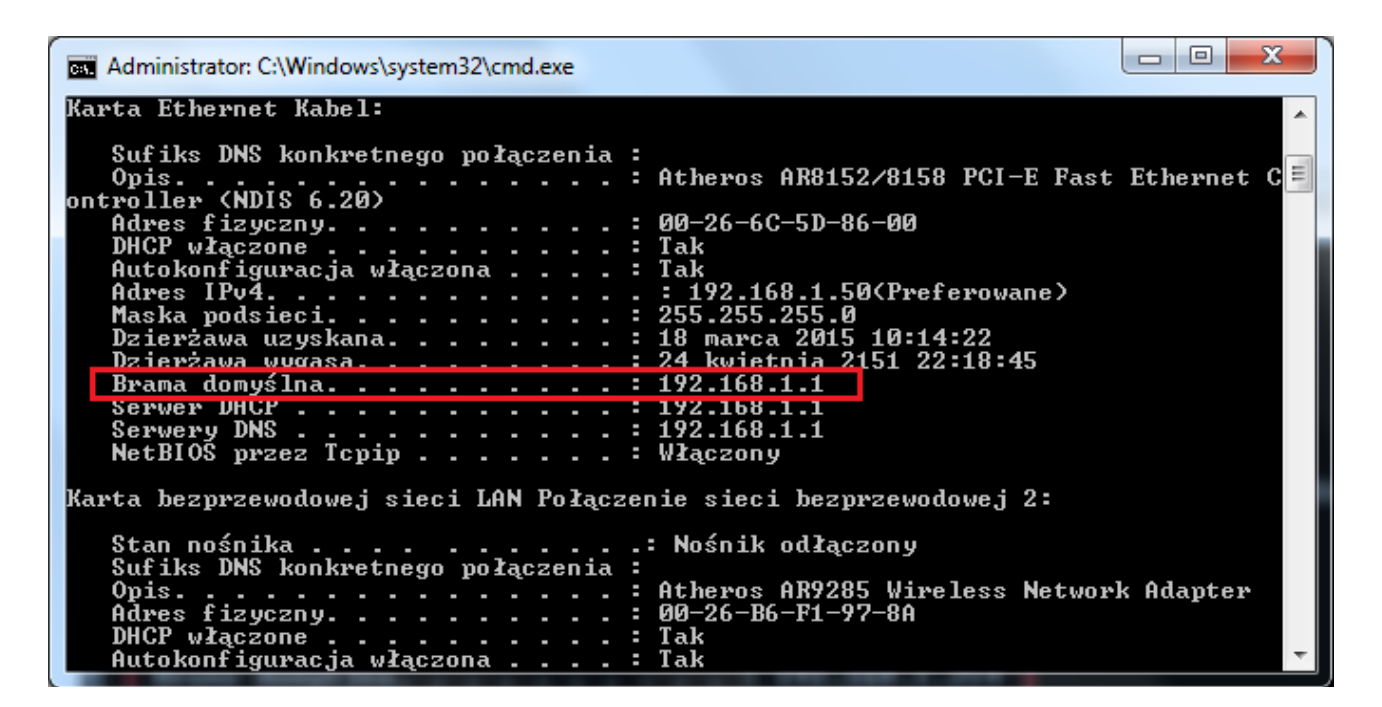

W tym przypadku otwieramy przeglądarkę internetową i wchodzimy na stronę: *http://192.168.1.1* Wpisujemy login i hasło do routera (domyślnie login *admin* i hasło *admin*). Wybieramy *Forwarding* → *Virtual Servers* 

| Status              |                     |                                |                        |                    |        |        |
|---------------------|---------------------|--------------------------------|------------------------|--------------------|--------|--------|
| Quick Setup         | Virtual Servers     | \$                             |                        |                    |        |        |
| Network             | Note: Make sure the | e nat is enable if you want th | e Virtual Servers conf | iguration take eff | ect    |        |
| Dual Band Selection |                     |                                |                        |                    |        |        |
| Vireless 2.4GHz     |                     |                                |                        |                    |        |        |
| /ireless 5GHz       | ID Service Port     | Internal Port                  | IP Address             | Protocol           | Status | Modify |
| Guest Network       |                     |                                |                        |                    |        |        |
| нср                 | Add New             | Enable All Disable             | All Delete A           | II                 |        |        |
| ISB Settings        |                     |                                |                        |                    |        |        |
| AT                  |                     | Dravious                       | Novt                   |                    |        |        |
| orwarding           |                     | FICVIOUS                       | INCAL                  |                    |        |        |
| Virtual Servers     |                     |                                |                        |                    |        |        |
| Port Triggering     |                     |                                |                        |                    |        |        |
| DMZ                 |                     |                                |                        |                    |        |        |
| UPnP                |                     |                                |                        |                    |        |        |
| Security            |                     |                                |                        |                    |        |        |

W przypadku urządzeń BCS zalecamy zmianę domyślnego portu HTTP nr 80 na jakiś inny przynajmniej 4-cyfrowy nieużywany port, np. 5555, 6666. Port 37777 może pozostać bez zmian.

## Add or Modify a Virtual Server Entry

| Service Port:        | 5555          | (XX-XX or XX)                                           |
|----------------------|---------------|---------------------------------------------------------|
| Internal Port:       | 5555 (XX      | , Only valid for single Service Port or leave it blank) |
| IP Address:          | 192.168.1.220 |                                                         |
| Protocol:            | TCP           | ~                                                       |
| Status:              | Enabled       | ~                                                       |
|                      |               |                                                         |
| Common Service Port: | Select One    | ~                                                       |
|                      |               |                                                         |
|                      | Save          | Back                                                    |
|                      | Ouve          | Duck                                                    |

Wybieramy: *Add New...* Uzupełniamy dane zgodnie powyższym, tj. Service Port oraz Internal Port: wpisujemy numer portu, który chcemy otworzyć. IP Address to adres IP naszego rejestratora w sieci wewnętrznej. Analogicznie otwieramy port *37777* w przypadku Notis HDCVI.

Klikamy Save. Powinniśmy otrzymać następujący efekt:

| Virtual Servers                                                                             |              |               |               |          |         |               |  |  |
|---------------------------------------------------------------------------------------------|--------------|---------------|---------------|----------|---------|---------------|--|--|
| Note: Make sure the nat is enable if you want the Virtual Servers configuration take effect |              |               |               |          |         |               |  |  |
|                                                                                             |              |               |               |          |         |               |  |  |
| ID                                                                                          | Service Port | Internal Port | IP Address    | Protocol | Status  | Modify        |  |  |
| 1                                                                                           | 5555         | 5555          | 192.168.1.220 | TCP      | Enabled | Modify Delete |  |  |
| 2                                                                                           | 37777        | 37777         | 192.168.1.220 | TCP      | Enabled | Modify Delete |  |  |
|                                                                                             |              |               |               |          |         |               |  |  |
| Add New Enable All Disable All Delete All                                                   |              |               |               |          |         |               |  |  |

Poprawność otwartych portów możemy sprawdzić na stronie <u>http://www.yougetsignal.com/tools/open-ports/</u>

Pomocne linki: https://www.youtube.com/watch?v=sWdnQcRQ5xE https://www.youtube.com/watch?v=zZEL-WrYF-k https://www.youtube.com/watch?v=gOpbjAH8\_zE https://www.youtube.com/watch?v=oJz3SaqMYLQ https://www.youtube.com/watch?v=aBdpKdyrg5U https://www.youtube.com/watch?v=QAJa0BNcDGA https://www.youtube.com/watch?v=qxP2YRy4-1s